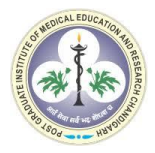

## National Health System Cost Database for India

How to Access Cost of health services in India (CHSI) Study data database

**Step: 1** From the "Cost Data" option on the website's main page, select "CHSI Study".

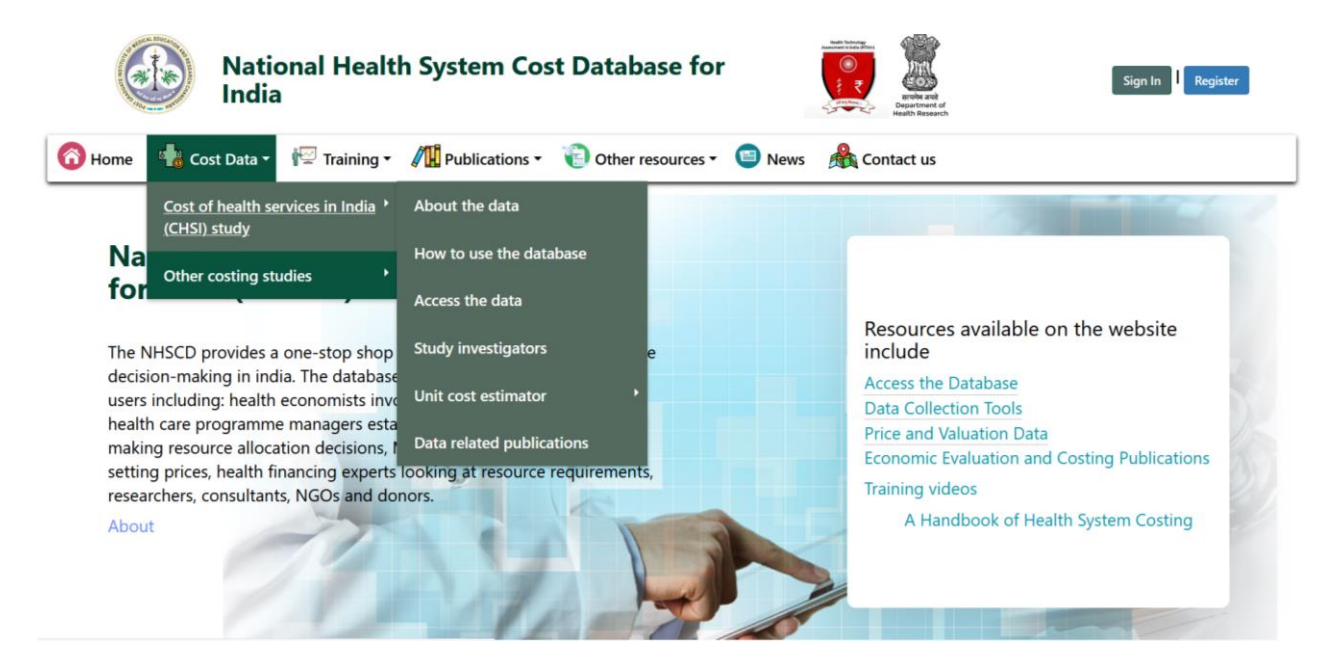

**Step: 2** From the options available under the dropdown menu, chose "Access the data".

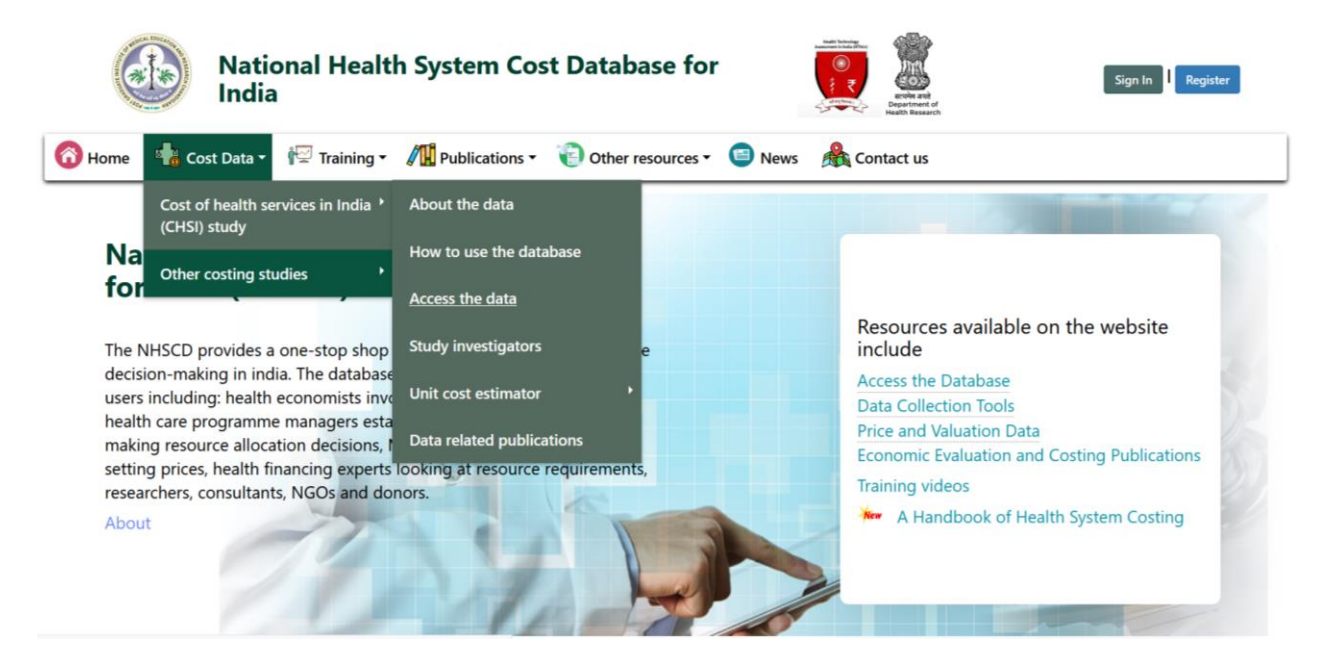

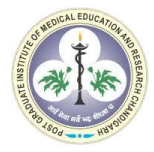

## Step: 3 The figure below displays the "Front view" of the CHSI Study data.

| India                        | aith System Cost D               | atabase for                                                                                                    | andre and<br>Department of<br>Health Research | Sign In Register                      |  |  |
|------------------------------|----------------------------------|----------------------------------------------------------------------------------------------------|-----------------------------------------------|---------------------------------------|--|--|
| ome 🛛 🐁 Cost Data 👻 🎼 Traini | ng • / Publications •            | Other resources 👻 🕒 Ne                                                                                                    | ws 🎄 Contact us                               |                                       |  |  |
| Cost of health services in   | Access The Data                  |                                                                                                    |                                               |                                       |  |  |
| India (CHSI) study           | Cost of health services in India | Cost of health services in India (CHSI) Study data provides data from a national costing survey across 11 states. The Costing of Health |                                               |                                       |  |  |
|                              | Services in India (CHSI) stud    | ly was funded by the Departr                                                                                                    | ment of Health Research and carri             | ed out by PGIMER, Chandigarh in       |  |  |
| About The data               | outpatient, intensive care unit  | (ICU) and operating theatre ser                                                                                                    | vice centres at current levels of capac       | ity and re-estimated at levels of 80% |  |  |
| How To use the database      | and 100% capacity utilisation.   | The estimated unit cost of hea                                                                                                    | Ith benefit packages defined under t          | he PMJAY scheme are also available    |  |  |
| Access the data              | To access the cost data use the  | e pulldown menus below to sele                                                                                                    | ct the service centre, specialty name         | and level of the health system.       |  |  |
|                              | Inputs                           | Select Parameters                                                                                                    |                                               |                                       |  |  |
| Study investigators          | Service                          | Select                                                                                                    | ~                                             |                                       |  |  |
| Hult and addinates           | Level of health system           | Select                                                                                                    | ~                                             |                                       |  |  |
|                              | Speciality name                  | Select                                                                                                    | ~                                             |                                       |  |  |
| Data related publications    |                                  |                                                                                                    |                                               |                                       |  |  |

**Step: 4** To access the available data, select the service type which will include Outpatient Department, Inpatient Department, Intensive Care Unit, Operation theatre and Health Benefits Package.

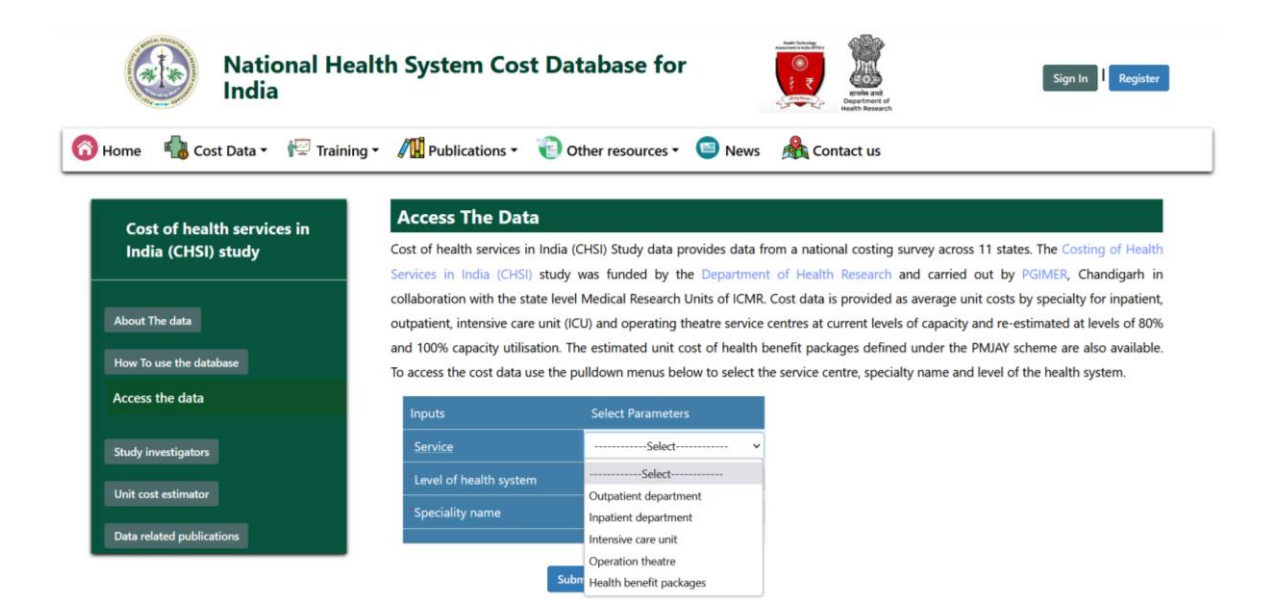

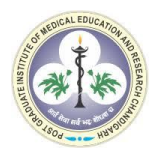

**Step: 5** Further, select the level of the health system for which the estimates are required. The step will allow you to choose from public tertiary or district hospital data.

| National Hea                   | alth System Cost D                                                                                                    | atabase for                                                           | A series of the series of the | Sign In Register                                                                 |  |
|--------------------------------|----------------------------------------------------------------------------------------------------|-----------------------------------------------------------------------|----------------------------------------------------------------------------------------------------|----------------------------------------------------------------------------------|--|
| łome 🛛 📲 Cost Data 🕶 👘 Trainin | ng • / Publications •                                                                                                    | Other resources • 🗐 New                                               | vs 🙈 Contact us                                                                                                    |                                                                                  |  |
| Cost of health services in     | Access The Data                                                                                                    |                                                                       |                                                                                                    |                                                                                  |  |
| India (CHSI) study             | Cost of health services in India (CHSI) Study data provides data from a national costing survey across 11 states. The Costing of Health<br>Services in India (CHSI) study was funded by the Department of Health Research and carried out by PGIMER, Chandigarh in |                                                                       |                                                                                                    |                                                                                  |  |
| About The data                 | collaboration with the state le<br>outpatient, intensive care unit                                                                                                    | vel Medical Research Units of ICI<br>(ICU) and operating theatre serv | AR. Cost data is provided as averaging the control of capacity of capacity    | e unit costs by specialty for inpatient<br>ity and re-estimated at levels of 80% |  |
| How To use the database        | and 100% capacity utilisation.<br>To access the cost data use the                                                                                                    | The estimated unit cost of heal<br>e pulldown menus below to selec    | h benefit packages defined under t<br>t the service centre, specialty name                                                                                                    | he PMJAY scheme are also available<br>and level of the health system.            |  |
| Access the data                | Inputs                                                                                                    | Select Parameters                                                     |                                                                                                    |                                                                                  |  |
| Study investigators            | Service                                                                                                    | Outpatient department                                                 | ~                                                                                                    |                                                                                  |  |
|                                | Level of health system                                                                                                    | Select                                                                | ~                                                                                                    |                                                                                  |  |
| Unit cost estimator            |                                                                                                    |                                                                       | -                                                                                                    |                                                                                  |  |

**Step: 6** Now select the name of the specialty for which the estimates are to be viewed.

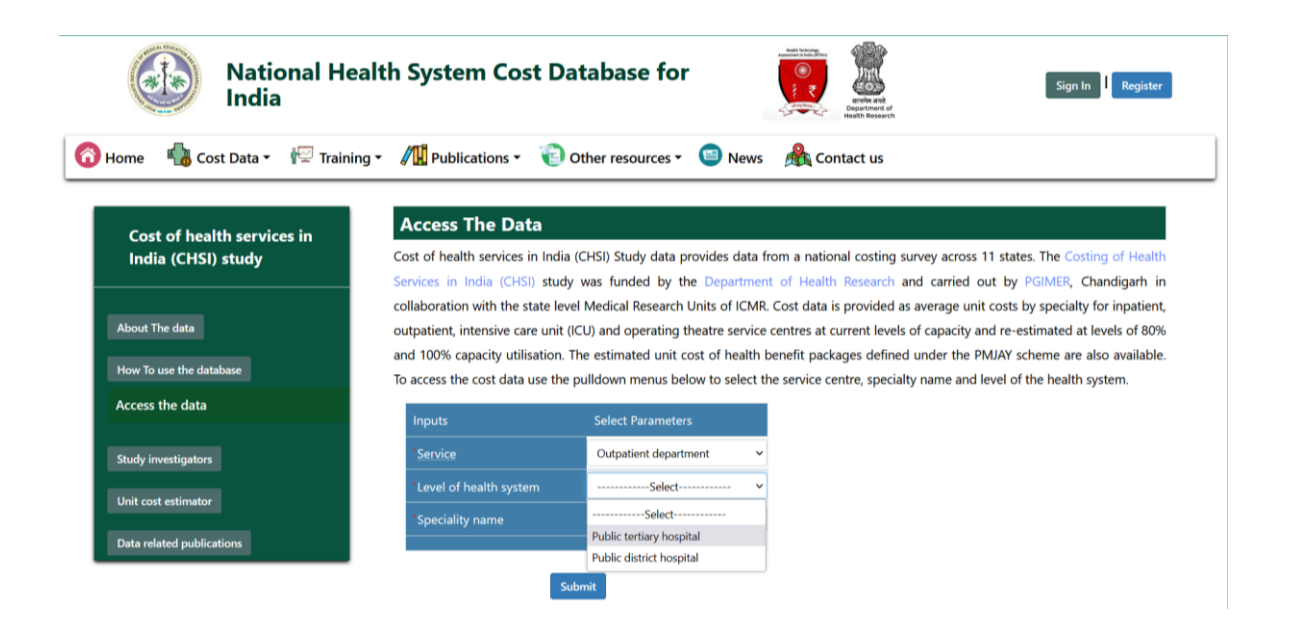

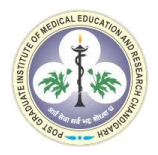

**Step: 7** The figure below displays the cost per OPD visit for the department of Cardiology in a public tertiary hospital. These estimates can be exported in excel format by clicking on the "Export table to excel" option below.

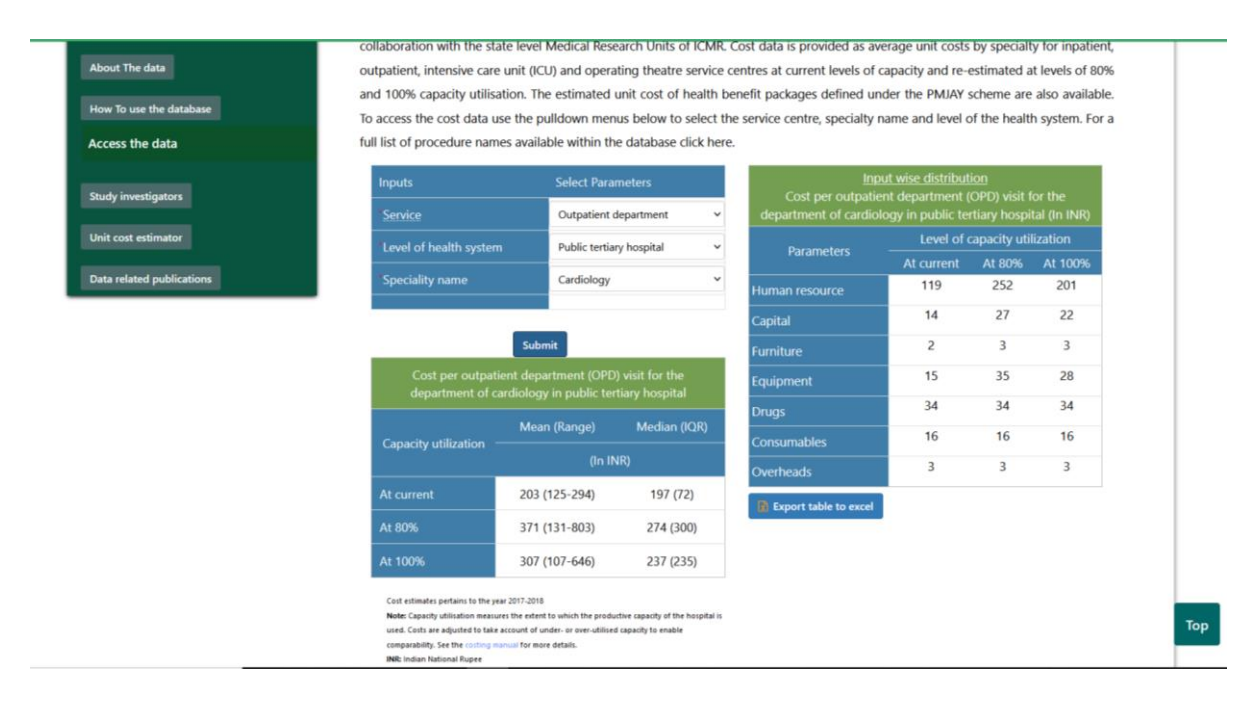

**Step: 8** The figure below displays the cost per OPD visit for the department of Ophthalmology in a public district hospital. These estimates can be exported in excel format by clicking on the "Export table to excel" option below.

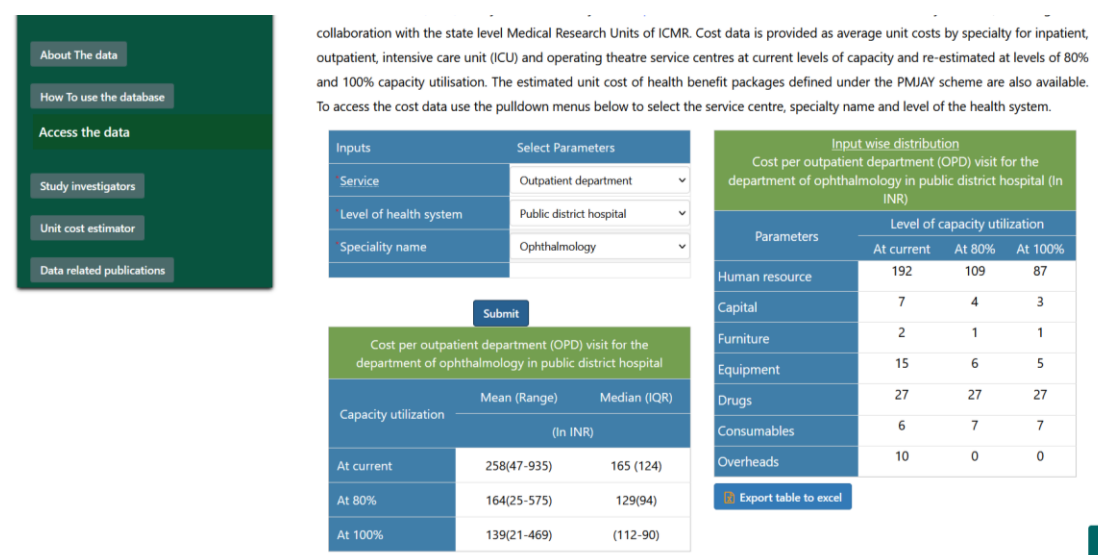

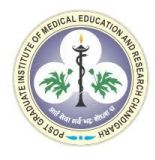

**Step: 9** The figure below displays the cost of operation theatre services for ASD Devise closure procedure in a public tertiary hospital. These estimates can be exported in excel format by clicking on the "Export table to excel" option below.

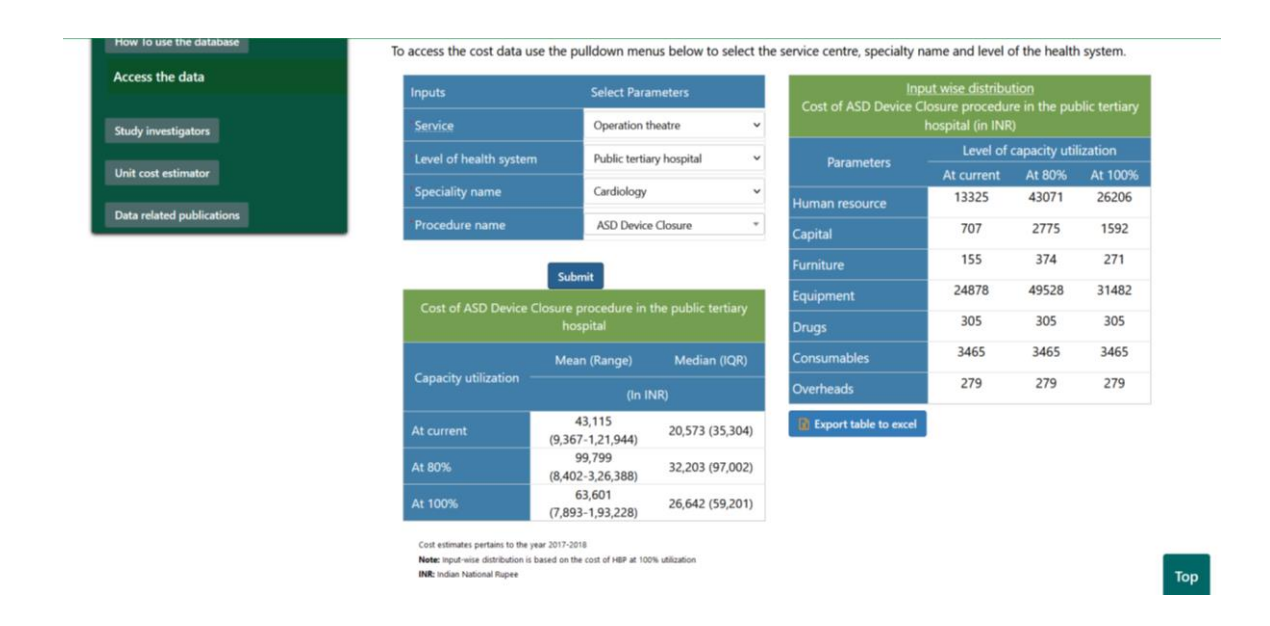

**Step: 10** The figure below displays the cost of the health benefits package for ASD Devise closure in a public tertiary hospital. These estimates can be exported in excel format by clicking on the "Export table to excel" option below.

|                                   | Inputs              | Select Parameters                                                             | Cost of ASD Device                       | Cost of ASD Device Closure health benefit package in public |                   |  |
|-----------------------------------|---------------------|-------------------------------------------------------------------------------|------------------------------------------|-------------------------------------------------------------|-------------------|--|
| udy investigators                 | Service             | Health benefit packages                                                       | ~                                        |                                                             |                   |  |
| and anti-at-                      | Level of health sys | tem Public tertiary hospital                                                  | <ul> <li>Capacity utilization</li> </ul> | Mean (Range)                                                | Median (IQR)      |  |
| ost estimator                     | Speciality name     | Cardiology                                                                    | ×                                        | (In INR)                                                    |                   |  |
| related publications              | *Package name       | ASD Device Closure                                                            | At 100%                                  | 1,44,004<br>(90,047-2,67,214)                               | 1,09,377 (48,557) |  |
|                                   |                     |                                                                               |                                          |                                                             |                   |  |
|                                   | Cast of ACD David   | Submit                                                                        |                                          |                                                             |                   |  |
|                                   | Cost of ASD Devic   | tertiary hospital                                                             |                                          |                                                             |                   |  |
|                                   | Parameters          | Input-wise distribution of mean cost<br>at 100% capacity utilization (in INR) | Break-up o                               | Break-up of health benefit package cost                     |                   |  |
|                                   | Human resource      | 35617                                                                         | Parameter                                |                                                             |                   |  |
|                                   | Capital             | 3516                                                                          | Outpatient                               | 1524                                                        | _                 |  |
|                                   | Furniture           | 929                                                                           | department                               | 1554                                                        |                   |  |
|                                   | Equipment           | 33198                                                                         | Diagnostics                              | 1222                                                        |                   |  |
|                                   | Drugs               | 1262                                                                          | Implant                                  | 62000                                                       |                   |  |
| Consumal<br>Overhead<br>Diagnosti | Consumables         | 5129                                                                          | Operation theatre                        | 63504                                                       |                   |  |
|                                   | Overheads           | 1127                                                                          | Intensive care unit                      | 11128                                                       |                   |  |
|                                   | Diagnostics         | 1223                                                                          | intensive care unit                      |                                                             |                   |  |
|                                   | Implant             | 62000                                                                         | Inpatient<br>department                  | 4613                                                        |                   |  |
|                                   | Export table to ex  | cel                                                                           |                                          |                                                             |                   |  |